# detourer.com

## LES OPERATIONS BOOLEENNES SUR LES TRACES DANS PHOTOSHOP

| 1) | Chapitre | . Préface relatives aux opérations sur les tracés dans Photoshop |
|----|----------|------------------------------------------------------------------|
| 2) | Chapitre | Ajout à la zone du tracé dans Photoshop                          |
| 3) | Chapitre | Soustraire de la zone du tracé dans Photoshop                    |
| 4) | Chapitre | Intersection des zones de tracés dans Photoshop                  |
| 5) | Chapitre | Exclusion des intersections de tracés dans Photoshop             |
| 6) | Chapitre | La fonction « Associer les tracés» dans Photoshop                |

### I/ <u>PREFACE</u>

Nous avons vu dans notre article sur les Masques comment construire un tracé. Dans ce tutoriel, nous étudions plus en profondeur les tracés et notamment les opérations booléennes dans Photoshop. Dans Photoshop, les opérations booléennes sont des méthodes pour combiner, soustraire ou intersecter deux tracés pour en créer un troisième.

Pour changer de méthode, il suffit de cliquer sur l'un des quatre boutons suivants

6699

#### II/ AJOUT A LA ZONE DU TRACE DANS PHOTOSHOP

Permet à plusieurs tracés de s'additionner dans Photoshop.

Par exemple : 1) Prenez le tracé d'une forme ronde.

2) Puis celui d'une forme carrée.

h

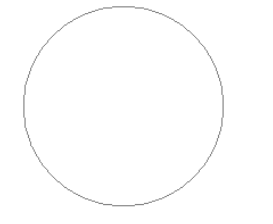

3) Juxtaposez les deux tracés.

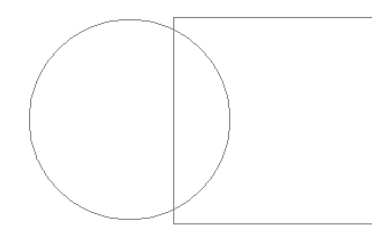

4) Sélectionnez les 2 tracés, appuyez sur pour vous mettre en mode « Ajout » Puis appuyez sur le bouton de récupération du tracé comme sélection

.... La fonction « Associer les tracés»

1

5

Vous avez donc une sélection comprenant la superposition du carré et du rond.

Vous pouvez à présent si vous le souhaitez, remplir la sélection de couleur.

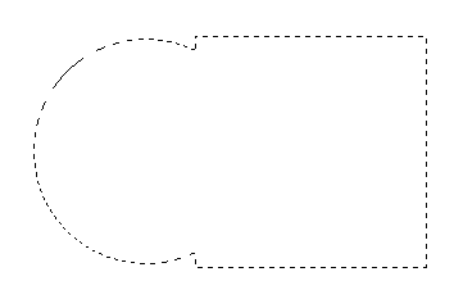

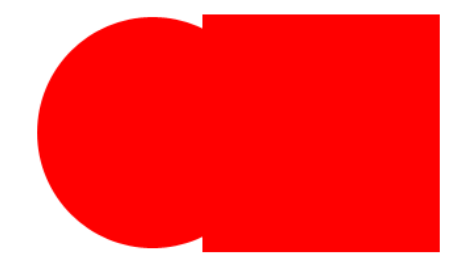

#### III/ SOUSTRAIRE DE LA ZONE DU TRACE DANS PHOTOSHOP

Permet de soustraire un tracé à un autre tracé dans Photoshop.

Par exemple :

Prenez le tracé d'une forme ronde que vous mettez en position « additionner » Puis un autre tracé que vous mettez en position « soustraire » Juxtaposez les deux tracés.

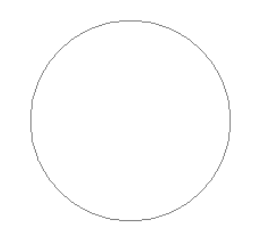

ł

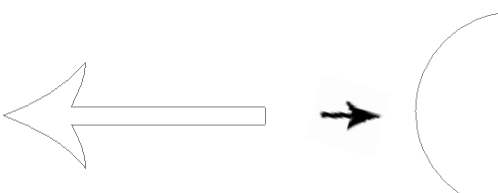

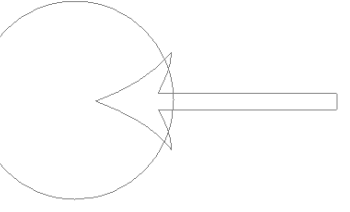

Sélectionnez les 2 tracés, puis appuyez sur le bouton de récupération du tracé comme sélection.

Vous obtenez une sélection excluant le deuxième tracé du premier tracé.

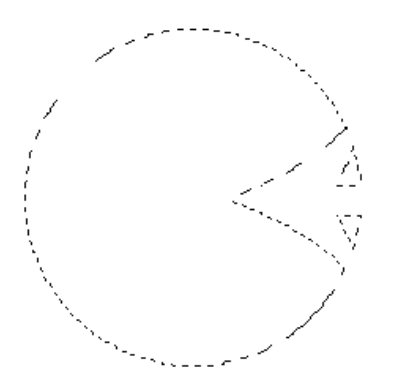

Vous pouvez ensuite remplir la sélection de couleur.

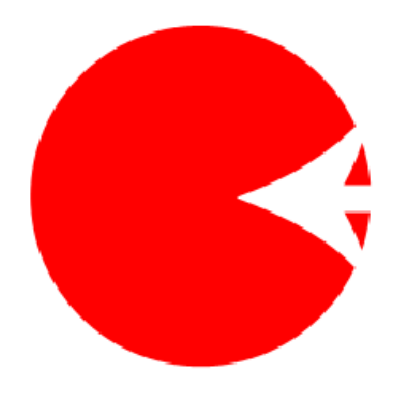

#### IV/ INTERSECTION DES ZONES DE TRACES DANS PHOTOSHOP

Découpe des zones non partagées à partir des surfaces sélectionnées dans Photoshop.

Prenez le tracé d'une forme ronde. Puis celui d'une forme carrée. Juxtaposez les deux tracés.

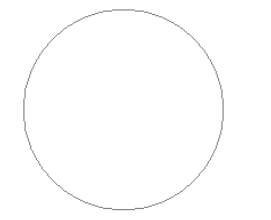

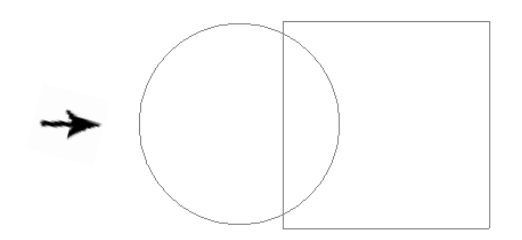

Sélectionnez les 2 tracés, appuyez sur intersection pour passer en mode « Intersection». Puis appuyez sur le bouton de récupération du tracé comme sélection.

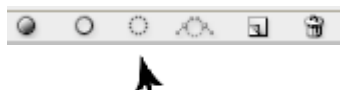

Vous obtenez une sélection comprenant uniquement l'intersection des deux tracés.

Vous pouvez à présent si vous le souhaitez, remplir la sélection de couleur.

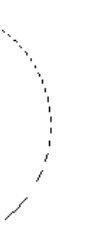

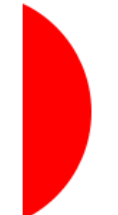

#### V/ EXCLUSION DES INTERESECTIONS DE TRACES DANS PHOTOSHOP

Exclure les zones partagées des surfaces sélectionnées dans Photoshop.

Prenez le tracé d'une forme ronde. Puis celui d'une forme carrée.

Juxtaposez les deux tracés.

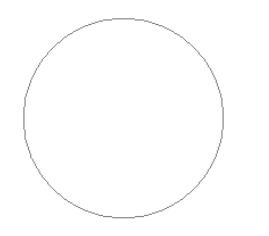

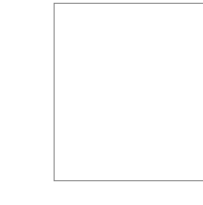

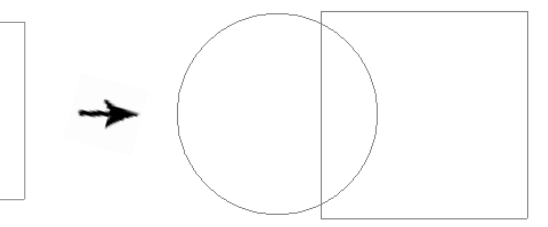

Sélectionnez les 2 tracés, appuyez sur ignor vous mettre en mode « Intersection». Puis appuyez sur le bouton de récupération du tracé comme sélection.

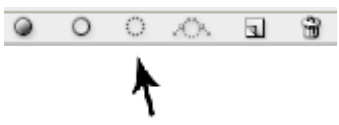

Vous obtenez une sélection excluant l'intersection des deux tracés.

Vous pouvez à présent si vous le souhaitez, remplir la sélection de couleur.

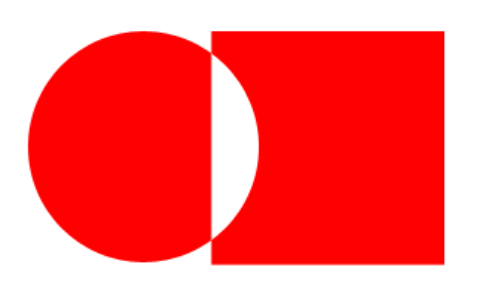

#### VI/ LA FONCTION «ASSOCIER LES TRACES» DANS PHOTOSHOP

Associer

En utilisant le bouton **ASSOCIER**, vous rassemblez tous les tracés sélectionnés en un seul qui prendra en compte les différentes spécifications que vous avez attribuées à vos tracés au préalable. L'association peut inclure un tracé comprenant de « l'ajout de zone », de la « soustraction de zone », etc.

Exemple :

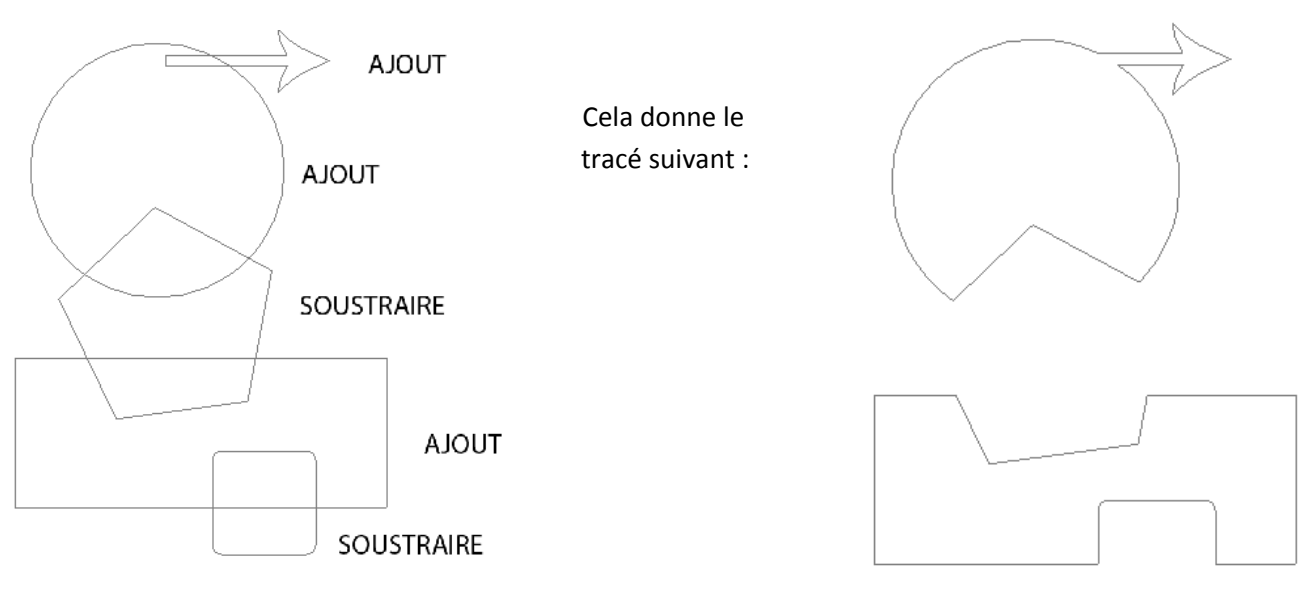

Ce procédé est notamment très utile pour détourer des objets complexes, tels des bijoux avec des perles ou de la chaine.

#### Photo originale

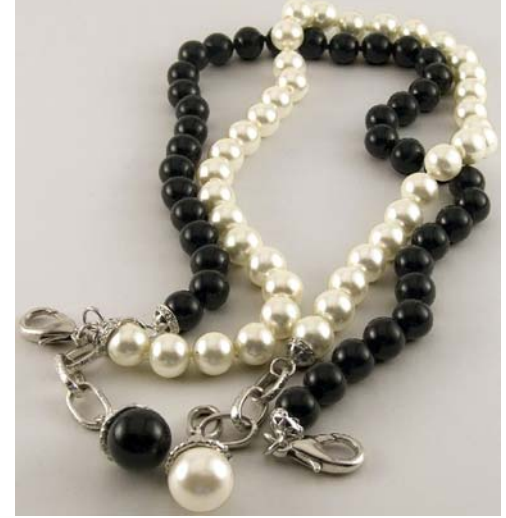

Tracés non Associés

Tracés Associés

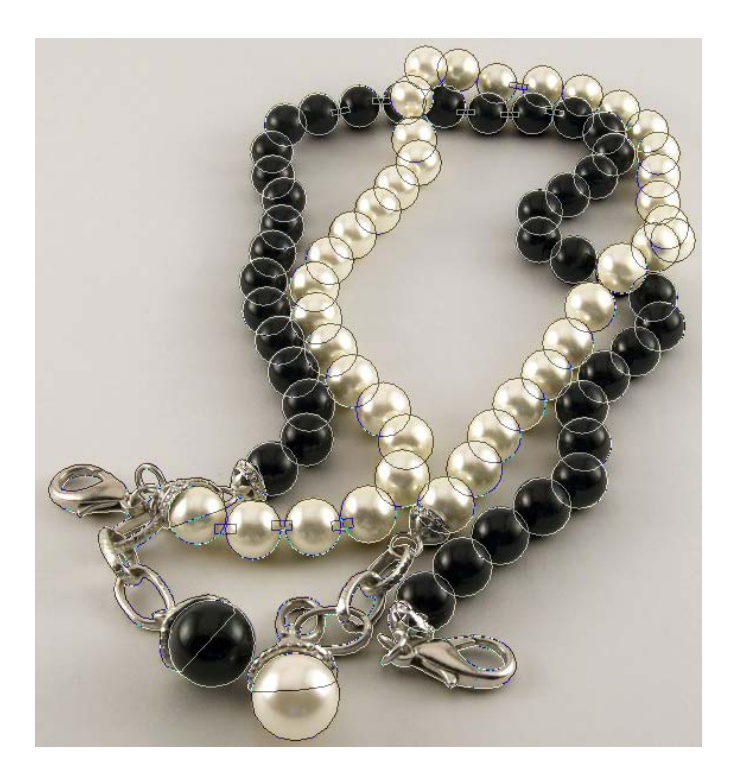

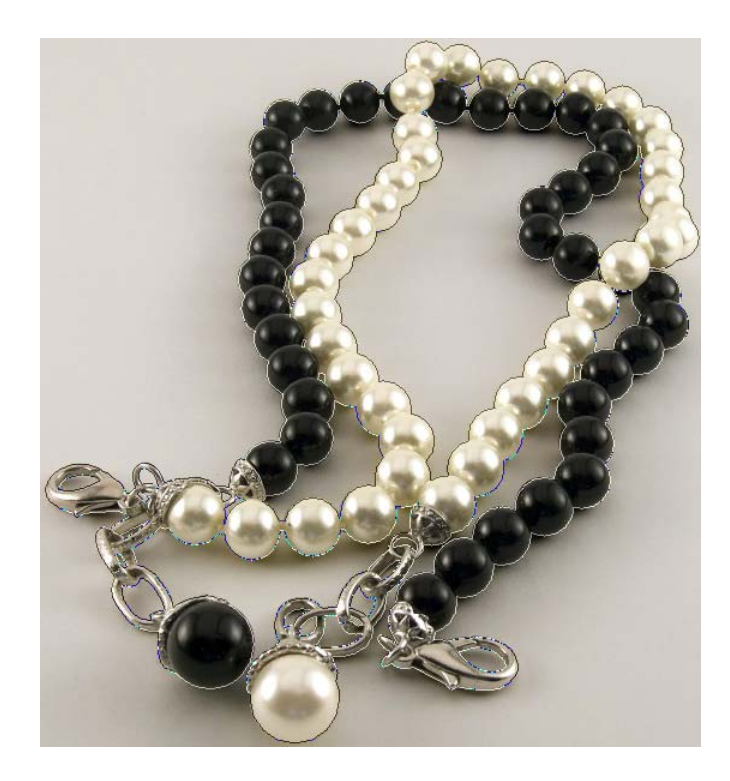

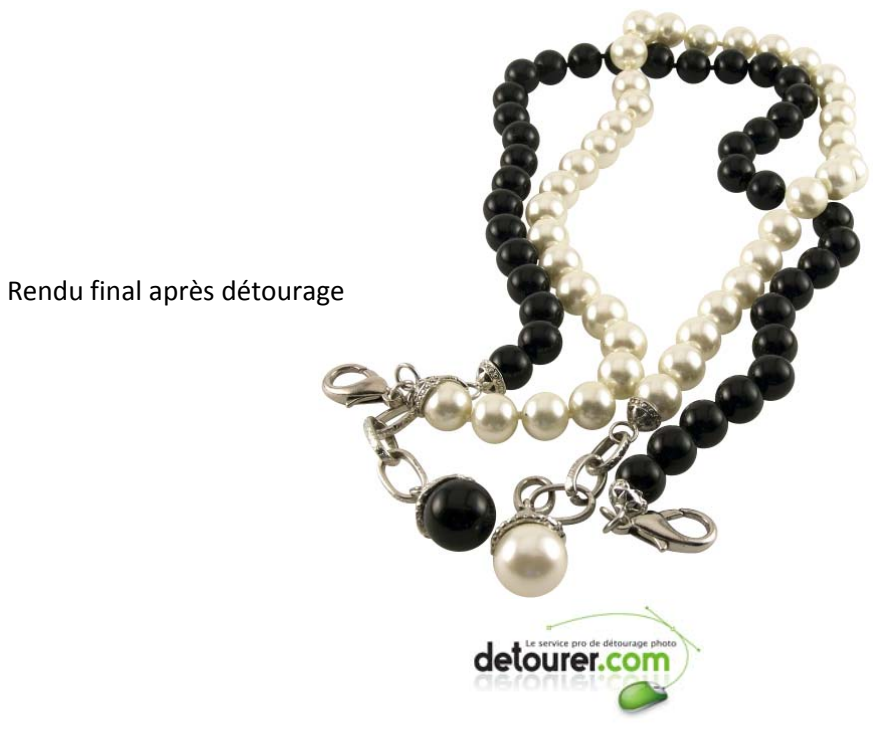

Pour plus d'informations sur le détourage, veuillez contacter notre équipe technique.

Cet article, dans son intégralité, est la propriété exclusive de detourer.com.

Toute copie, même partielle, est interdite sans l'accord écrit de detourer.com.

Copyright 2005-2010 detourer.com ©